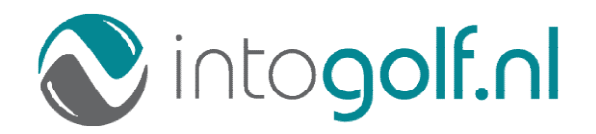

## Handleiding ProwareGolf Ledenportaal

Hoe werkt het Ledenportaal?

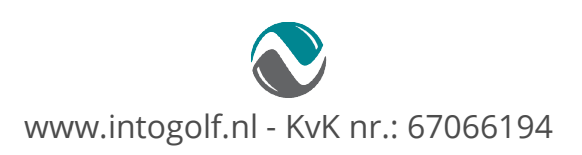

## Inhoudsopgave

| Hoe werkt het Ledenportaal? 1                                   |
|-----------------------------------------------------------------|
| Het ledenportaal 1                                              |
| Inloggen op het ledenportaal 2                                  |
| Wachtwoord opvragen of vergeten                                 |
| Uitleg menubalk en beginscherm 4                                |
| Inzien van uw handicap6                                         |
| Inrichten van uwpersoonlijke dashboard7                         |
| Wijzigen van uw e-mailadres                                     |
| Binnenlandse scorekaarten invoeren9                             |
| Buitenlandse scorekaarten invoeren10                            |
| Reserveren van een starttijd11                                  |
| Inzien, wijzigen en annuleren van uw Starttijd12                |
| Inzien actuele clubmededelingen13                               |
| Ander lid zoeken                                                |
| De wedstrijdkalender 15                                         |
| Wedstrijdkalender bekijken vanuit het widget 'Mijn wedstrijden' |
| Inschrijven voor wedstrijden17                                  |
| Uitschrijven voor wedstrijden19                                 |

## Het ledenportaal

Het ledenportaal van de website geeft u toegang tot uw persoonlijke informatie en stelt u in staat de volgende handelingen uit te voeren.

- Inzien van uw eigen handicaphistorie
- Inrichten van uw persoonlijke dashboard
- Wijzigen van uw e-mailadres
- Scorekaarten invoeren die u gespeeld heeft
- Gegevens van andere leden opzoeken
- Reserveren van starttijden
- Inzien actuele clubmededelingen
- Toegang tot de wedstrijdkalender
- In- en uitschrijven op wedstrijden
- Inzien van de inschrijflijsten en startlijsten

#### Inloggen op het ledenportaal

Om toegang te krijgen tot het beveiligde deel van de website moet u inloggen. Voor het inloggen maakt u gebruik van uw e-mailadres en een wachtwoord. Beschikt u nog niet over een wachtwoord of bent u uw wachtwoord vergeten, dan kunt u de optie '**Wachtwoord vergeten**' gebruiken.

| Wachtwoord vergeten?   |         |
|------------------------|---------|
| E-mail<br>Controlecode | ZOKRGM  |
|                        | Opslaan |

Wanneer u een nieuw e-mailadres hebt, dan kunt u dit zelf aanpassen wanneer u (op basis van uw oude e-mailadres) bent ingelogd op het ledenportaal. Wanneer u niet meer weet met welk e-mailadres u zich geregistreerd heeft, dan kunt u het secretariaat van de club vragen uw e-mailadres te wijzigen.

Om in te loggen op de ledensite voert u de volgende stappen uit:

- Ga naar het ledenportaal van uw club
- Klik met de muis in het veld 'E-mail' en typ vervolgens uw e-mailadres in
- Klik met de muis in het veld 'Wachtwoord' en typ vervolgens uw wachtwoord in
- Klik op Inloggen

Wanneer het e-mailadres en/of wachtwoord niet klopt krijgt u de volgende melding:

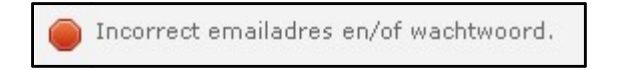

Corrigeer het e-mailadres en/of het wachtwoord en probeert u het nogmaals. Blijft u problemen houden met inloggen, neemt u dan contact op met het secretariaat van uw club.

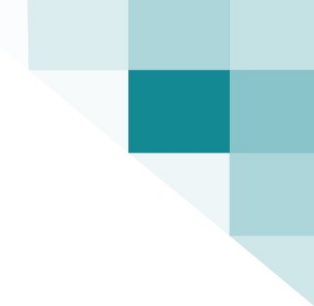

#### Wachtwoord opvragen of vergeten

Bent u uw wachtwoord vergeten, dan kunt u dit opnieuw aanmaken door te klikken op '**Wachtwoord vergeten**'. Ook wanneer u nog geen wachtwoord heeft, dan kunt u via deze procedure uw wachtwoord instellen.

| Wachtwoord vergeten? |         |  |
|----------------------|---------|--|
| Email                | EH SD5× |  |
|                      | Opslaan |  |

Nadat u op '**Wachtwoord vergeten**' hebt geklikt, wordt u gevraagd uw e-mailadres en een controlecode in te voeren. **Let op!** De controlecode is hoofdlettergevoelig. Klik vervolgens op Opslaan.

Binnen enkele minuten ontvangt u een e-mail met een link. Nadat u op deze link geklikt hebt wordt een webpagina geopend. Op deze webpagina wordt u gevraagd tweemaal het nieuwe wachtwoord in te voeren. Wanneer u dit heeft gedaan klikt u op de knop

| Reset Password                       |            |
|--------------------------------------|------------|
| Nog geen lid? Hier schrijft Inloggen | u zich in. |
| Nieuw wachtwoord                     |            |
| Herhaal wachtwoord                   |            |
|                                      | Opslaan    |

Gebruikt u met meerdere personen hetzelfde e-mailadres dan krijgt u, na het klikken op de link in de ontvangen e-mail, een overzicht met alle accounts. Klik bij het juiste account op 'Wachtwoord wijzigen'.

| Lidcode: ONDE 1                                     |                                                            |                   |
|-----------------------------------------------------|------------------------------------------------------------|-------------------|
| Naam: M. Onderstal<br>Tel, (Mobiel):<br>NGF Nummer: | Geslacht: 🚨<br>Geboortedatum: 1-1-1970<br>Handicap: 21.9 * |                   |
|                                                     |                                                            | Wijzig wachtwoord |
| Lidcode: ONDE 2                                     |                                                            |                   |
| Naam: H Onderstal<br>Tel. (Mobiel):<br>NGF Nummer:  | Geslacht: 🚨<br>Geboortedatum:<br>Handicap: 99.0            |                   |
|                                                     |                                                            | Wijzig wachtwoord |
| .idcode: ONDE 3                                     |                                                            |                   |
| Naam: P. Onderstal<br>Tel. (Mobiel):<br>NGF Nummer: | Geslacht: 🚨<br>Geboortedatum: 1-4-1970<br>Handicap: 54.0   |                   |
|                                                     |                                                            | Wijzig wachtwoord |

#### Let op!

Wanneer u uw e-mailadres deelt met anderen, gebruik dan **niet** hetzelfde wachtwoord. De combinatie e-mailadres en wachtwoord moet uniek zijn. Voorkom ook het gebruik van gemakkelijk te achterhalen wachtwoorden zoals geboortedatum, gemakkelijke toetscombinaties of standaard woorden zoals 'wachtwoord', 'geheim', enz.

### Uitleg menubalk en beginscherm

Zodra u bent ingelogd komt u in uw persoonlijke dashboard. Dit beginscherm ziet er ongeveer (afhankelijk van de instellingen van uw club) zo uit:

|                                                             | Wedstrijden Uitloggen                                                    |                               |                                           |                                     |                                           |                               | uinhoven, |
|-------------------------------------------------------------|--------------------------------------------------------------------------|-------------------------------|-------------------------------------------|-------------------------------------|-------------------------------------------|-------------------------------|-----------|
| Juinhoven                                                   |                                                                          |                               |                                           |                                     |                                           |                               |           |
| ijn handicap                                                |                                                                          |                               |                                           | ۲ مې                                | I Duinhoven                               |                               | ę         |
| Datum Omschi<br>3-6-2015 aanpas                             | rijving<br>sing ega behaald                                              | Kaartnr.                      | EHCP Oud<br>22,0*                         | EHCP<br>Nieuw<br>22,0*              | Naam<br>Lidcode<br>Handicap<br>NGF Nummer | I Duinhoven<br>DUIN 2<br>22 * |           |
|                                                             |                                                                          | N                             | ieuwe scorek                              | aart Meer                           | Datum NGF Clubhcp<br>Laatst ingelogd      | 04-06-2015 11:11              | De        |
| lijn wedstrijden                                            |                                                                          |                               |                                           | Ø 🕐                                 | Mededelingen                              |                               | ę         |
| Datum<br>Di 09-06 10:30:00                                  | Naam<br>Damesmaandbeker                                                  | Starttijd Hole nr.<br>10:30 1 | Uitschrijve                               | n Details                           |                                           |                               | Ν         |
| Zo 14-06 11:00:00<br>Di 16-06 10:30:00<br>Wo 17-06 17:30:00 | Zomerwedstrijd<br>Texas Scramble vierbal<br>Zomeravond-wedstrijd 9 holes |                               | Uitschrijve<br>Uitschrijve<br>Uitschrijve | n Details<br>n Details<br>n Details | Zoek lid<br>Naam                          | Zoek                          | e         |
|                                                             |                                                                          |                               |                                           |                                     |                                           |                               |           |

De menubalk bovenin het scherm ziet u altijd, waar u zich ook in het programma bevindt.

#### DashBoard Commissies Wedstrijden Uitloggen

- Door op '**Dashboard**' te klikken, komt u altijd weer terug in dit beginscherm.
- Wanneer u op '**Commissies**' klikt, krijgt u een overzicht te zien van alle commissies binnen uw golfvereniging
- Een klik op 'Wedstrijden' voert u naar de wedstrijdkalender
- Door op 'Uitloggen' te klikken, sluit u uw sessie af en verlaat u het programma

Helemaal rechts bovenin de menubalk ziet u uw naam staan, gevolgd door de tekst 'account details'. Wanneer u 'account details' aanklikt, ziet u met welke naam-, adres- en NGF-gegevens u bij uw club bekend bent. Zijn deze gegevens niet juist, laat dit dan aan het secretariaat van uw club weten. Nadat u geklikt hebt op '**account details**', kunt u naast uw naw-gegevens ook andere informatie raadplegen.

| DashBoard Commissies Wedstriiden Uitleagen                                                                      | Bekijk uw correspondentie,<br>o.a. uw facturen |
|----------------------------------------------------------------------------------------------------|------------------------------------------------|
| 🏢 <u>Overzicht</u> 🗊 Handicap 🖺 Bestanden ┡ Wedstrijde                                                          | en 🔶 Uw wedstrijdinschrijvingen                |
| I Duinhoven (GL99) Bekijk uw handicar                                                                           | omutaties                                      |
| 🖉 Overzicht 🤌 Wijzig uw wachtwoord                                                                              | / e-mailadres                                  |
| Persoon<br>Naam I Duinhoven<br>Voornaam Irene<br>Lidcode DUIN 2                                                 | Wijzig uw wachtwoord of e-mailadres            |
| Contact<br>I Duinhoven<br>Correspondentie Griekenlandweg 7<br>2411 PZ BODEGRAVEN<br>E-mail irene@prowaregolf pl |                                                |
| Tel. (Vast)<br>Tel. (Mobiel)<br>Tel. (Werk)                                                                     |                                                |
| NGF<br>Handicap 22.0 *<br>NGF Nummer<br>Datum NGF Clubhcp<br>Stamkaart lid HCP Overzicht Golfverklaring         | stamkaart,<br>verzicht of<br>ing               |

#### Inzien van uw handicap

Wanneer u bent ingelogd op het ledenportaal wordt op het scherm een aantal informatieblokken weergegeven. Deze informatieblokken worden 'widgets' genoemd. U vindt op deze pagina ook een widget met de titel 'Mijn handicap'. Hierin staat een knop waarmee u naar uw persoonlijke handicapoverzicht kunt gaan.

| Mijn handicap 🧔 📚 😨                                                                                       |
|----------------------------------------------------------------------------------------------------|
| P. Prowaregolf<br>GSN: NL26915548<br>HCP 47.1                                                             |
| Vanaf heden kunt u uw qualifyingkaarten invoeren via uw handicap overzicht.<br>De knop vindt u hieronder. |
| Uw handicap overzicht                                                                                     |

#### Inrichten van uwpersoonlijke dashboard

Wilt u widgetsaan uw dashboard toevoegen, verwijderen of verplaatsen? Dat kunt u eenvoudig zelf doen.

Als er widgets ontbreken op uw dashboard kunt u deze (afhankelijk van de clubinstellingen!) toevoegen. Als de club dit toestaat, klikt u rechtsboven in uw scherm op het pulldownmenu: Selecteer extra opties voor op uw dashboard - tems - -

Afhankelijk van welke widgets er al op uw dashboard staan, volgt een lijstje van widgets die u nog kunt toevoegen:

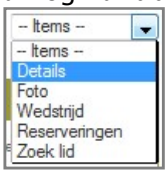

Door één van de items aan te klikken, wordt het widget op uw dashboard geplaatst. In de groene balk bovenaan een widget, staat een aantal iconen waarmee u het widget kunt verplaatsen of verwijderen.

|            |              |          | verplaatsen | ] verwijderen |
|------------|--------------|----------|-------------|---------------|
| Mijn handi | сар          |          | ¢           | o 🗶 🕐         |
| Datum      | Omschrijving | Kaartnr. | EHCP Oud    | EHCP<br>Nieuw |

Wanneer u op klikt, verwijdert u het widget. Als dat niet de bedoeling was, haalt u het widget eenvoudig terug via het hiervoor genoemde pulldownmenu:

Selecteer extra opties voor op uw dashboard - items - 👻

Wilt u het widget een andere plaats geven op uw dashboard? Klik dan op en houdt uw linkermuisknop ingedrukt. Zolang u de muisknop ingedrukt houdt kunt u het widget over uw scherm verplaatsen naar de plaats die u wenst. Ieder widget kunt u op deze manier oppakken en verplaatsen.

De widgets met een balk in een afwijkende kleur kunt u niet verplaatsen of verwijderen. Deze staan standaard rechts in uw scherm.

## Wijzigen van uw e-mailadres

Om uw e-mailadres te kunnen wijzigen, moet u zijn ingelogd. Nadat u bent ingelogd komt u op de homepagina. Klik rechtsboven in de menubalk op 'Account details'.

B.G.W. Kerkhoven, account details

De pagina met uw persoonsgegevens wordt nu geopend. Klik op het tabblad '**Wijzig uw wachtwoord/e-mailadres**'. In het scherm dat opent voert u uw nieuwe e-mailadres in en klikt u vervolgens op Opslaan.

| Overzicht          | 🔑 Wij     | zig uw wachtwoord / emailadres |  |
|--------------------|-----------|--------------------------------|--|
|                    |           |                                |  |
| uw wachtwoord /    | emailadr  | 25                             |  |
| Verander hier uw w | achtwoord |                                |  |
| Oud was            | twoord    |                                |  |
| Nieuw waa          | twoord    |                                |  |
| Herhaal waa        | twoord    |                                |  |
|                    |           |                                |  |

Uw e-mailadres is nu aangepast. Om terug te keren naar het dashboard klikt u in het hoofdmenu op '**Dashboard**'.

#### Binnenlandse scorekaarten invoeren

Voor het invoeren van een scorekaart moet u zijn ingelogd. Nadat u bent ingelogd komt u op het dashboard. Op het dashboard vindt u een widget met de titel '**Mijn handicap**'. In deze widget klikt u op de knop "**Uw handicap overzicht**". Vervolgens komt u in uw persoonlijke handicapoverzicht terrecht. Klik in dit scherm op de knop "**Nieuw binnenland**".

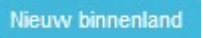

Nadat u op deze knop heeft gedrukt komt u een nieuwe scorekaart terecht.

| Scorekaart     |                                |              |           |
|----------------|--------------------------------|--------------|-----------|
| Datum          | 21-06-2021                     | Tijd         | 09:00     |
| course         | Golfcenter Seve Rotterdam      |              |           |
| Lus            | 1e 9 holes 🗘                   |              |           |
| Tee            | Heren geel 🗢                   |              |           |
| Courserating   | 23.8                           | Sloperating  | 63        |
| Marker         | GSN-nummer van de marker of le | Opmerking    | Opmerking |
| Handicap Index | 6.4                            | Baanhandicap | -1        |

Kies in dit scherm de juiste baan, lus en tee. De baangegevens worden direct opgehaald bij de NGF. Naast deze baangegevens dient u, indien mogelijk, ook het GSN nummer van de marker op te geven en u kunt een opmerking plaatsen.

Onderaan deze pagina vindt u de mogelijk om de slagen per hole in te voeren.

| Scorekaart |        |    |     |     |         |        |
|------------|--------|----|-----|-----|---------|--------|
| hole       | length | si | par | hcp | score   | punten |
| 1          | 51     | 17 | 3   | -1  | 0       | 0      |
| 2          | 70     | 11 | 3   | 0   | 0       | 0      |
| 3          | 89     | 13 | 3   | 0   | 0       | 0      |
| 4          | 86     | 15 | 3   | 0   | 0       | 0      |
| 5          | 75     | 9  | 3   | 0   | 0       | 0      |
| 6          | 120    | 3  | 3   | 0   | 0       | 0      |
| 7          | 76     | 5  | 3   | 0   | 0       | 0      |
| 8          | 107    | 7  | 3   | 0   | 0       | 0      |
| 9          | 83     | 1  | 3   | 0   | 0       | 0      |
|            | 757    |    | 27  | -1  | 0       | 0      |
|            |        |    |     |     | Opslaan |        |
|            |        |    |     |     |         |        |

Nadat u de slagen heeft ingevoerd drukt u op de knop "**Opslaan**". Al de gegevens zijn opgeslagen keert u automatisch terug naar uw overzicht.

#### Buitenlandse scorekaarten invoeren

Voor het invoeren van een scorekaart moet u zijn ingelogd. Nadat u bent ingelogd komt u op het dashboard. Op het dashboard vindt u een widget met de titel '**Mijn handicap**'. In deze widget klikt u op de knop "**Uw handicap overzicht**". Vervolgend komt u in uw persoonlijke handicapoverzicht terrecht. Klik in dit scherm op de knop "**Nieuw buitenland**".

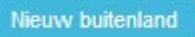

Na dat u op deze knop heeft gedrukt komt u een nieuwe buitenlandse scorekaart terecht.

| Scorekaart     |                                        |             |                          |
|----------------|----------------------------------------|-------------|--------------------------|
| Datum          | 21-06-2021                             | Tijd        | hh:mm                    |
| Course         | Voer baannaam in                       | Country     | Duitsland                |
| Lus            | Voer de lus in                         |             |                          |
| Tee            | Voer de tee in                         |             |                          |
| Courserating   | Voer courserating in                   | Sloperating | Voer sloperating in      |
| Par            | Voer par in                            | Stableford  | Voer stablefordpunten in |
| Marker         | GSN-nummer van de marker of leeg laten | Remarks     |                          |
| Exact handicap | 6.4                                    |             |                          |
| opslaan cancel |                                        |             |                          |

In dit scherm voert u, naast de datum en tijd, de gegevens in van de baan waarop u heeft gespeeld en het evntuele GSN nummer van de marker in. Wanneer u alle gegevens heeft ingevoerd klikt u op de knop "**Opslaan**".

#### Reserveren van een starttijd

Voor het reserveren van een starttijd moet u ingelogd zijn. Zie hiervoor het onderwerp inloggen. Nadat u bent ingelogd komt u op de dashboardpagina ('home'). Op deze pagina vindt u het widget '**Starttijden**.

| Starttijden          | 🤣 👟 🗱 😨 |
|----------------------|---------|
|                      |         |
| Starttijd reserveren |         |
| Klik hier            |         |
|                      |         |
|                      |         |
|                      |         |
|                      |         |

In deze widget vindt u een knop "**Starttijd reserveren**". Nadat u hierop geklikt heeft komt u in het boekingsscherm terecht.

| Datum          |           |           |           |
|----------------|-----------|-----------|-----------|
| 21-06-2021     |           |           | 曲         |
| Aantal spelers |           |           |           |
| 1 speler       | 2 spelers | 3 spelers | 4 spelers |
| Aantal holes   |           |           |           |
| 18             | holes     | 9 h       | ioles     |

Starten vanaf balletje a

| 10:40 | ¢¢  | 10:50 | 11:00 |
|-------|-----|-------|-------|
| 9н    |     | 9H    | 9Н    |
| 11:10 | ¢ ¢ | 11:20 | 11:30 |
| 9Н    |     | 9Н    | 9Н    |

Kies in dit scherm de juist datum, Het aantal spelers en het aantal holes dat u wilt gaan spelen. Aan de hand van de door u gemaakte keuzes worden de beschikbare tijden weergegeven. Klik vervolgens op de juiste tijd om deze te boeken. U komt nu in de boeking terecht.

| Bevesti | g uw starttijd        |
|---------|-----------------------|
| DashBoa | ord Opslaan           |
| Locatie | Golfbaan Het Balletje |
| Datum   | din 22 jun 2021       |
| Tijd    | 10:00                 |
| Holes   | lus a                 |
| Speler1 | Prowaregolf           |
| Speler2 |                       |
| Speler3 |                       |
|         |                       |

Nadat u de gegevens heeft ingevoerd klik u op de knop "Opslaan".

Na het opslaan komt u automatisch terug in het dashboard en wordt uw tijd in het widget vermeld.

| tarttijd reserveren | Golfbaan Het Balletje<br>din 22 jun |
|---------------------|-------------------------------------|
| Klik hier           | 1e negen                            |
|                     | Starttijd                           |
|                     | 10:00                               |

#### Inzien, wijzigen en annuleren van uw Starttijd

Voor het inzien, wijzigen os annuleren van uw starttijd moet u zijn ingelogd. Nadat u bent ingelogd komt u op de homepagina. Op de homepagina ziet u het widget '**Starttijden**'. De reeds gereserveerde tijden ziet u hierin staan.

| Starttijden                       |                                                                       | 🤣 🍋 😫 📀 |
|-----------------------------------|-----------------------------------------------------------------------|---------|
| Starttijd reserveren<br>Klik hier | Golfbaan Het Balletje<br>din 22 jun<br>1e negen<br>Starttijd<br>10:00 |         |

Wanneer u op een van de gereserveerde starttijden klikt wordt deze boeking geopend.

| Bevesti | g uw starttijd        |
|---------|-----------------------|
| DashBoa | ard Opslaan Annuleren |
| Locatie | Golfbaan Het Balletje |
| Datum   | din 22 jun 2021       |
| Tijd    | 10:00                 |
| Holes   | lus a                 |
| Speler1 | prowaregolf, p.       |
| Speler2 | ?                     |
| Speler3 | ?                     |
|         |                       |

Nadat u klaar bent met inzien klikt u op de knop "**Dashboard**", heeft u wat gewijzigd klik dan op de knop "**Opslaan**". Wilt u de starttijd annuleren klikt u dan op de knop "**Annuleren**". Nadat u heeft bevestigd dat u daadwerkelijk wilt annuleren, wordt uw starttijd geannulleerd. U moet dan wel aan de voorwaarde van de baan voldoen.

#### Inzien actuele clubmededelingen

Om clubmededelingen te kunnen bekijken, moet u ingelogd zijn. Nadat u bent ingelogd komt uop de homepagina. Op de homepagina ziet u rechts in uw scherm het widget'**Mededelingen**'. In deze widget worden de laatst geplaatste mededelingen weergegeven. Wanneer de mededeling niet volledig kan worden weergegeven in het widget, wordt er een linkje '**Meer**' onder de mededeling geplaatst. Wanneer u op 'Meer' klikt, kunt u het volledige bericht lezen.

| Mededelingen                                | \$ 🕄                 |
|---------------------------------------------|----------------------|
| Welkom!                                     | 26-02-2013           |
| Hartelijk welkom op ons ni                  | euwe ledengedeelte!! |
| ALV                                         | 04-03-2013           |
| Binnenkort ontvangt u het<br>afgelopen ALV. | verslag van de       |
| 2                                           | Mee                  |
|                                             | Meer                 |

U kunt terugkeren naar de homepagina door in de groene menubalk op '**Dashboard**' te klikken.

#### Ander lid zoeken

Wanneer u ingelogd bent heeft u de mogelijkheid om gegevens van andere leden op te zoeken. U kunt dit doen door de volgende stappen te doorlopen:

• In het widget'Zoek lid' klikt u met de muis in het vakje achter 'Naam'

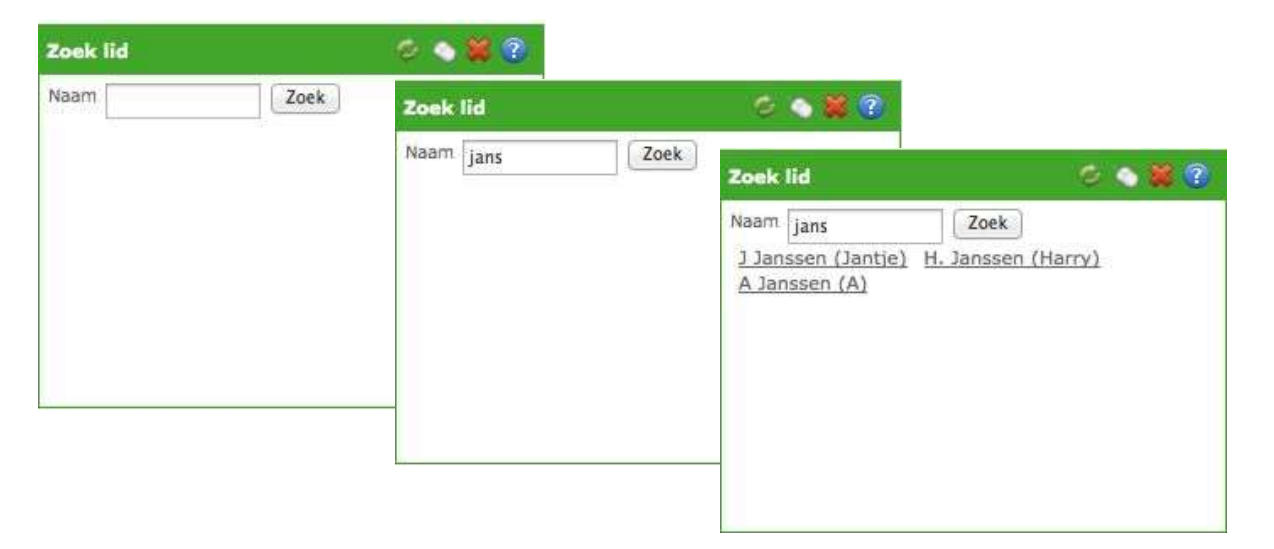

- U typt de achternaam (of een deel van de achternaam) in van het lid dat u wilt opvragen. Stel: u zoekt Harry Janssen en typt dus 'jans' in).
- Klik vervolgens op de knop 'Zoek'.
- Het programma geeft de gevonden resultaten weer.
- Klik op de naam van de persoon die u zocht en waarvan u de gegevens wilt inzien.
- De gegevens van het opgevraagde lid verschijnen in uw beeldscherm.

| Lidcode DUIN 2         |   |
|------------------------|---|
| E-mail test@mms.nl     |   |
| Telefoon prive         |   |
| elefoon mobiel         |   |
| I. Duinhoven           | 5 |
| Adres Griekenlandweg 7 |   |
| 2411 PZ BODEGRAVEN     |   |
| Handicap 22.1 *        |   |

• Via Home gaat u weer terug naar uw dashboard, het beginscherm.

#### Let op!

Deze zoekmogelijkheid is niet op elke club beschikbaar. Ook de gegevens die worden weergegeven, zijn afhankelijk van de instellingen die de club heeft gekozen.

### De wedstrijdkalender

Wanneer u ingelogd bent kunt u de wedstrijdkalender inzien. U kunt de kalender opvragen door in de groene menubalk op '**Wedstrijden**' te klikken en vervolgens op '**Kalender**'.

| DashBoard Commissie | s We <mark>d</mark> strijden Baanagenda | Uitloggen |
|---------------------|-----------------------------------------|-----------|
|                     | Kalender                                |           |
|                     | Meerronden                              |           |

In de wedstrijdkalender wordt gebruik gemaakt van verschillende icoontjes. Hieronder volgt een korte uitleg hiervan:

| strijdkalende | er 2015 |           |                          |              |           |            |      |     |      |       | 201        | 5 🔻 | 1 &5<br>Wedstrijd | en waarvoor | ik kan inschi |
|---------------|---------|-----------|--------------------------|--------------|-----------|------------|------|-----|------|-------|------------|-----|-------------------|-------------|---------------|
| an Feb        | Mrt     | Apr       | Mei                      | Juni         | Juli      | Aug        | Sept | Okt | Nov  | Dec   |            |     |                   |             |               |
| Datum         | Tijd    |           |                          |              |           |            |      |     | Weds | trijd | Ingeschrev | en  |                   |             |               |
| Dinsdag 14    | 10:30   | Hidden h  | oles twee                | bal-stablef  | ord       |            |      |     |      |       |            |     |                   | 2           | Details       |
| Dinsdag 14    | 11:11   | mo test 1 | 1404 <mark>d</mark> rieb | al-stablefo  | rd        |            |      |     |      |       |            |     |                   |             | Details       |
| Maandag 20    | 10:00   | Senioren  | Qualifying               | g wedstrijd  | tweebal-  | stableford |      |     |      |       | V          | 4   | Uitschrijven      | Vriend      | Details       |
| Dinsdag 21    | 10:30   | Grote Po  | tweebal-                 | stableford   |           |            |      |     |      |       |            |     | 6                 | Vriend      | Details       |
| Dinsdag 21    | 11:30   | Kleine Po | tweebal-                 | stableford   |           |            |      |     |      |       |            | 3   | Inschrijven       | Vriend      | Details       |
| Dinsdag 21    | 12:00   | 9 holes P | o tweeba                 | l-stableford | ł         |            |      |     |      |       |            |     | Inschrijven       | Vriend      | Details       |
| Dinsdag 28    | 11:00   | Vlaggenv  | vedstriid (              | Dames twe    | ebal-stab | eford      |      |     |      |       |            |     | Inschriiven       | Vriend      | Details       |

- 1. Wedstrijden waarvoor ik kan inschrijven zichtbaar waarop u zich kunt inschrijven (*afbeelding 2*).
- 2. Details inzien van een wedstrijd.
- 3. Inschrijven voor een wedstrijd.
- Als u al bent ingeschreven voor een wedstrijd, staat er een vinkje in de kolom
   'Ingeschreven'. Door achter het vinkje op uitschrijven te klikken, schrijft u zich alsnog uit.
- 5. Toon alle wedstrijden Hiermee gaat u weer terug naar de volledige wedstrijdkalender
- 6. Klik op dit icoon om nog een lid in te schrijven.

# Wedstrijdkalender bekijken vanuit het widget 'Mijn wedstrijden'

In plaats van naar de wedstrijdkalender te gaan, kunt u ook de eerstkomende wedstrijden bekijken via het widget 'Mijn wedstrijden'.

Het keuzebalkje onderin dit widget geeft u de mogelijkheid om

- de wedstrijden te bekijken waarop u bent ingeschreven
- alle wedstrijden te bekijken
- de wedstrijden te bekijken waarop u zich in kunt schrijven

Door rechtsonder op '**Meer**' te klikken, ziet u alle wedstrijden. Via '**Dashboard**' in de groene menubalk bovenaan uw scherm komt u weer terug bij uw eigen widgets.

| ijn wedstrijden   |                              |                 |                                      |                   | 9       |
|-------------------|------------------------------|-----------------|--------------------------------------|-------------------|---------|
| Datum             | Naam                         | Starttijd       | Hole nr.                             |                   |         |
| Di 09-06 10:30:00 | Damesmaandbeker              | 10:30           | 1                                    | Uitschrijven      | Details |
| Di 16-06 10:30:00 | Texas Scramble vierbal       |                 |                                      | Uitschrijven      | Details |
| No 17-06 17:30:00 | Zomeravond-wedstrijd 9 holes |                 |                                      | Uitschrijven      | Details |
|                   |                              |                 |                                      |                   |         |
|                   | Maak                         | izo: Wedebiiden |                                      |                   | _       |
|                   | Maakeenker                   | Wedstrijden v   | vaarop ik ben ii<br>vaarop ik ben ii |                   | IN IS   |
|                   |                              | Toon alle wee   | dstrijden                            | igosomoron        |         |
|                   |                              | Wedetriiden     | waaron ik kan i                      | a a la viiu ca ca |         |

#### Inschrijven voor wedstrijden

Wanneer u ingelogd bent heeft u de mogelijkheid om u in te schrijven voor wedstrijden. U kunt dit doen door de volgende stappen te doorlopen:

| ashBoard Relat | ies Commissies   | Wedstrijden | aanagenda   | Handicap |    | Planning |              | tloggen             |                 |                  |                    |                  |
|----------------|------------------|-------------|-------------|----------|----|----------|--------------|---------------------|-----------------|------------------|--------------------|------------------|
| Edwin Korkhov  |                  | Kalender    |             |          |    |          |              |                     |                 |                  |                    |                  |
| Edwill Kerkilo | ven              | Meerronden  |             |          |    |          |              |                     |                 |                  |                    |                  |
|                |                  | Uitslagen   |             |          |    |          |              |                     | Selecteer extra | a opties voor op | uw dashboard Items |                  |
|                |                  | Overzichten | wedstrijden |          |    |          |              | Contract Contractor |                 |                  |                    |                  |
| Mijn handicap  |                  |             | R           |          |    |          |              | 👳 💊 🗶 📀             | Edwin           | Kerkhoven        |                    | - <del>©</del> @ |
| Datum (        | Omschrijving     |             |             |          | Ka | artnr.   | EHCP Out     | EHCP                |                 | Naam             | Edwin Kerkhoven    |                  |
| 22 5 2015      | uplifying kapt   |             |             |          | 20 | 120416   | 10.78        | 12.0*               |                 | Lidcode          | KERK 1             |                  |
| 11 5 2015      | Jualifying kaart |             |             |          | 20 | 130410   | 12,7         | 12,0                |                 | Handicap         | 12.8 *             |                  |
| 11 5 2015      | Jualifying kaart |             |             |          |    |          | 15.0*        | 12,7                |                 | NGF Nummer       | 84331              |                  |
| 10 5 2015      | Jualifying kaart |             |             |          |    |          | 15.0*        | 15.2*               | Datum           | NGF Clubhcp      | 01-01-2011         |                  |
| 28-4-2015      | Zualitying Kaare |             |             |          |    |          | 15.2*        | 15.3*               | La              | atst ingelogd    | 29-05-2015 15:29   |                  |
|                |                  |             |             |          |    |          | Viouwo coord | kaart Maar          |                 |                  |                    | Details          |

- Klik op 'Wedstrijden' in degroene menubalk.
- Kies vervolgens voor 'Kalender' en de wedstrijdkalender verschijnt. U ziet nu welke wedstrijden gepland staan en welke wedstrijden open staan voor inschrijvingen.

Wanneer u rechtsboven in het scherm op deze button klikt Wedstrijden waarvoor ik kan inschrijven verschijnen alleen die wedstrijden waarvoor u zich kunt inschrijven (op basis van uw handicap, geslacht, leeftijd, enzovoorts). In dit overzicht ziet u nu rechtsboven in het

scherm deze button: Toon alle wedstrijden. Als u deze aanklikt ziet u weer álle wedstrijden. Zo kunt u eenvoudig heen en weer switchen tussen alle wedstrijden en de wedstrijden waarvoor u zich kunt inschrijven.

| strijdkalender | 2015  |          |              |             |           |            |         |        |        |        |        | 2015         | - Wedstrij   | den waarvoor | ik kan inschi |
|----------------|-------|----------|--------------|-------------|-----------|------------|---------|--------|--------|--------|--------|--------------|--------------|--------------|---------------|
| Jan Feb        | Mrt   | Apr      | Mei          | Juni        | Juli      | Aug        | Sept    | Okt    | Nov    | Dec    |        |              |              |              |               |
| Datum          | Tijd  |          |              |             |           |            |         |        | Wedst  | trijd  |        | Ingeschrever | 1            |              |               |
| Dinsdag 14     | 10:30 | Hidden   | holes twee   | bal-stable  | ford      |            |         |        |        |        |        |              |              |              | Details       |
| Dinsdag 14     | 11:11 | mo test  | : 1404 drieb | al-stablef  | ord       |            |         |        |        |        |        |              |              |              | Details       |
| Maandag 20     | 10:00 | Seniore  | n Qualifyin  | g wedstrijd | tweebal-  | stableford |         |        |        |        |        | ~            | Uitschrijven | Vriend       | Details       |
| Dinsdag 21     | 10:30 | Grote P  | o tweebal-   | stableford  |           |            |         |        |        |        |        |              |              | Vriend       | Details       |
| Dinsdag 21     | 11:30 | Kleine P | o tweebal-   | stableford  |           |            |         |        |        |        |        |              | Inschrijven  | Vriend       | Details       |
| Dinsdag 21     | 12:00 | 9 holes  | Po tweeba    | l-stablefor | d         |            | Wedstri | jden o | pen vo | or ins | chrijv | ing!         | Inschrijven  | Vriend       | Details       |
| Dinsdag 28     | 11:00 | Vlagger  | nwedstrijd I | Dames twe   | ebal-stab | leford     |         |        |        |        |        |              | Inschrijven  | Vriend       | Details       |

- Klik nu op hschrijven bij de gewenste wedstrijd.
- Het inschrijfformulier wordt geopend. Eventueel kunt u een opmerking invoeren.
- De wedstrijdcommissie kan per wedstrijd een aantal keuzemogelijkheden opgeven. In onderstaand voorbeeld zijn de keuzemogelijkheden: 'Ik blijf eten' en 'Ik speel graag vroeg'. U kunt deze opties aanvinken door met de muis te klikken op het daarvoor bestemde vakje.

| Naam: Kronings wed      | strijd                                            | Wedstrijdnummer:282 |
|-------------------------|---------------------------------------------------|---------------------|
| Klik op onderstaande kn | op 'inschrijven' om u in te schrijven voor deze w | edstrijd.           |
| Opmerking               |                                                   |                     |
| 0                       | Ik blijf eten                                     |                     |
|                         | Ik sneel graag vroeg                              |                     |
| 0                       | are specifyroug frong                             |                     |

- U kunt zich inschrijven door op de button Inschrijven te klikken.
- U bent nu ingeschreven voor de gekozen wedstrijd. Dit kunt u zien door bovenin het scherm op 'Inschrijvingen' te klikken. Uw naam verschijnt vet gedrukt en in geel bovenaan de inschrijflijst.

| 6-Jun Texas    | Sc   | ramble vierbal Vierbal St | ableford no | n-qualif | ying      |                    |                     |
|----------------|------|---------------------------|-------------|----------|-----------|--------------------|---------------------|
| nax spelers 64 | ↓/in | geschreven 4 / beschikbaa | er 60       |          |           |                    | Vriend Uitschrijven |
| Ingeschr. op   |      | Naam                      | Нср         | PLHcp    | Opmerking |                    |                     |
| 04-06 10:05    | A    | Irene Duinhoven           | 22.0        | 25       |           | Verwijder Bewerken |                     |

• Uw opmerking en keuzes kunt u achteraf **wijzigen**. Dit kunt u doen door op Bewerken teklikken.

| Opmerking aanpassen |                 |
|---------------------|-----------------|
| Naam<br>Opmerking   | Irene Duinhoven |
|                     | Aanpassen       |

Wanneer u uw opmerking en/of uw keuze gewijzigd heeft, klikt u op de button
 Aanpassen

#### Uitschrijven voor wedstrijden

Wanneer u ingelogd bent kunt u onder andere zien voor welke wedstrijden u bent ingeschreven. Wanneer u besluit af te zien van deelname aan een bepaalde wedstrijd, kunt u uw inschrijving ongedaan maken. Hiervoor kunt u de volgende stappen doorlopen:

• In het widget'Wedstrijden' ziet u voor welke wedstrijden u ingeschreven bent:

| Mijn wedstrijden  |                              |                      |               |              | Ø 🕐     |
|-------------------|------------------------------|----------------------|---------------|--------------|---------|
| Datum             | Naam                         | Starttijd            | Hole nr.      |              |         |
| Di 09-06 10:30:00 | Damesmaandbeker              | 10:30                | 1             | Uitschrijven | Details |
| Di 16-06 10:30:00 | Texas Scramble vierbal       |                      |               | Uitschrijven | Details |
| Wo 17-06 17:30:00 | Zomeravond-wedstrijd 9 holes |                      |               | Uitschrijven | Details |
|                   |                              |                      |               |              |         |
|                   | Markana                      | W. 1                 | 2.1           |              |         |
|                   | Maak een k                   | (euze: Wedstrijden v | vaarop ik ben | ingeschreven | Meer    |

• Klik op Details om de wedstrijddetails te bekijken:

|   | DashBoard Commissies Wedst | rijden Uitloggen                |
|---|----------------------------|---------------------------------|
| 4 | Overzicht Inschrijvingen   | Startlijst Uitslagen            |
|   | 14-Jun Zomerwedstrijd Dri  | ebal Stableford non-qualifying  |
|   | Details                    |                                 |
|   | Startvorm                  | Alles van eerste hole           |
|   | Uitslag Bruto/Netto        | Netto                           |
|   | Aanvang inschrijvingen     | 03-May 08:00 tot 11-Jun 08:00   |
|   | Max aantal spelers         | 64                              |
|   | Dames/Heren Tee            | Oranje (heren) / Oranje (dames) |
|   | Lus                        | Eerste 9                        |
|   | Wedstriidleiding           |                                 |
|   | Naam, telefoon             | P. Jansen 06-12345678           |
|   | Naam, telefoon             | J. Pietersen 06-87654321        |
|   | Inschriifgeld lid, gast    | €300/€300                       |
|   | s                          | 0.00 / 0                        |
|   | Inschrijfvoorwaarden       |                                 |
|   | EGA bandican               | 4                               |
|   | EGA Handicap               | Poido                           |
|   | Alleen voor geslacht       | Belde                           |
|   | Min HCP Heren/Dames        | 00/00                           |
|   | Min HCP Heren/Dames        | -a'a / -a'a                     |
|   | Extra wedstrijdinformatie  |                                 |

• Om de inschrijvingen te bekijken klikt u in de grijze menubalk op 'Inschrijvingen'. Op die manier kunt u ook de 'Startlijst' en later de 'Uitslagen' bekijken.

• Als u op 'Inschrijvingen' hebt geklikt, opent het volgende scherm:

| ishBoard Com        | miss           | sies Wedstrijden Uitlo                        | oggen                   |       |       |           |           |          |
|---------------------|----------------|-----------------------------------------------|-------------------------|-------|-------|-----------|-----------|----------|
| Overzicht <u>In</u> | schr           | ijvingen Startlijst                           | Uitslagen               |       |       |           |           |          |
| 14-Jun Zome         | erwe<br>4 / in | dstrijd Driebal Stab<br>geschreven 4 / beschi | leford non-<br>kbaar 60 | quali | fying |           |           |          |
| Ingeschr. op        |                | Naam                                          |                         | Нср   | PLHcp | Opmerking |           |          |
| 04-06 11:09         | A              | Irene Duinhoven                               |                         | 22.0  | 23    |           | Verwijder | Bewerken |
| 04-06 11:08         | A              | Janneke de Boer                               |                         | 36.0  | 38    |           |           |          |
| 04-06 11:08         | 2              | Ad Kurkhoven                                  |                         | 36.0  | 30    |           |           |          |
| 04-06 11:08         | A              | Anna Meijer - de Vri                          | ies                     | 36.0  | 38    |           |           |          |
| Reserve spele       | slijs          | t                                             |                         |       |       |           |           |          |
|                     |                | Naam                                          |                         | Нср   | PLHcp | Opmerking |           |          |

- U kunt uw inschrijving ongedaan maken door op Verwijder te klikken of rechtsboven op Uitschrijven. Het systeem vraagt eerst om uw bevestiging alvorens uw uitschrijving te accepteren.
- Wanneer u uw opmerkingen wilt aanpassen, klikt u op Bewerken
- Om nog een speler in te schrijven voor de wedstrijd klikt u op